# Умные весы-анализатор Amazfit

# Руководство пользователя

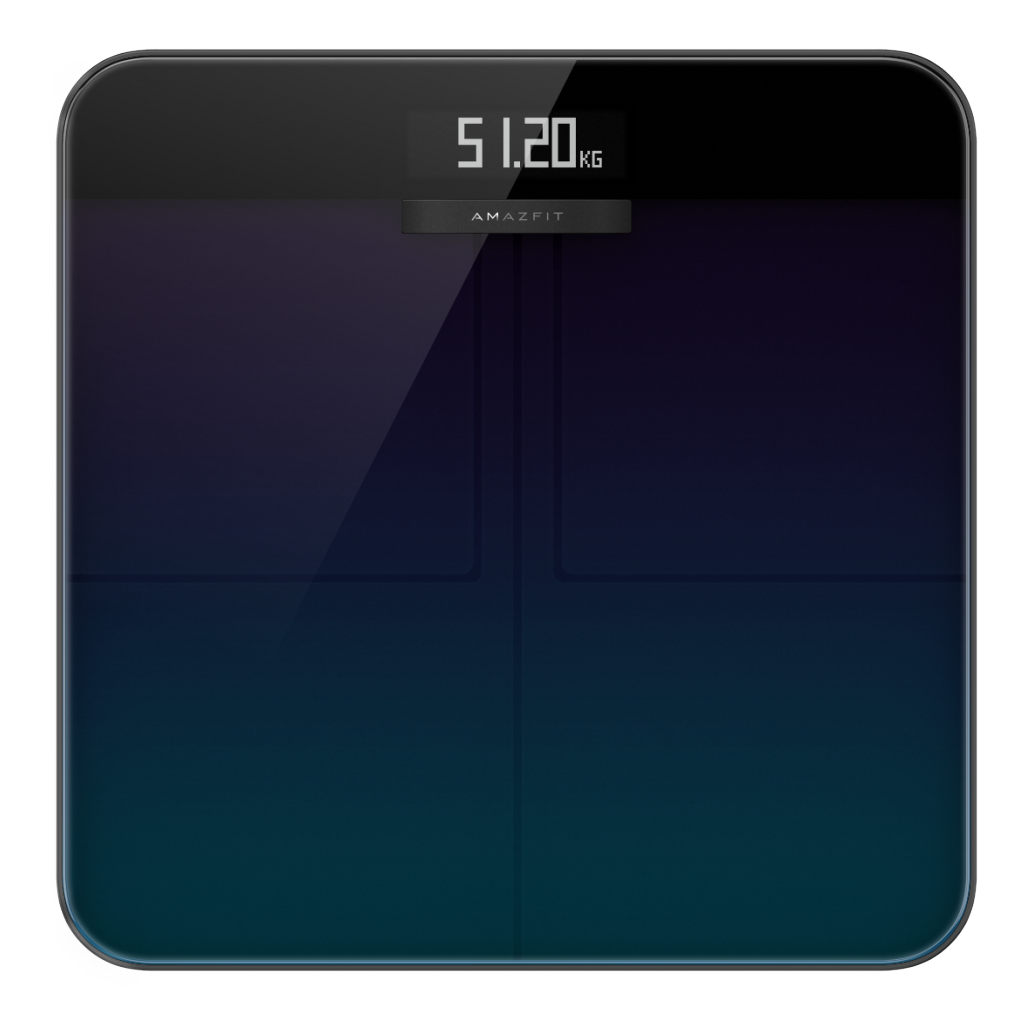

| У  | М   | Η  | Ы | e | E | 3 ( | э с | ; ь | M – | a I | Η | a . | ΠĮ | 1 3 | за    | Т   | 0  | р   | Aı  | na  | zfi | it |    |    |    |     |    |    |    |    |     |   |
|----|-----|----|---|---|---|-----|-----|-----|-----|-----|---|-----|----|-----|-------|-----|----|-----|-----|-----|-----|----|----|----|----|-----|----|----|----|----|-----|---|
| Ρ  | у   | к  | 0 | В | 0 | Д   | С   | Т   | В   | 0   | П | 0   | Л  | Ь   | 3     | o I | 38 | 1 7 | r e | J   | Я   | •• | •• | •• | •• | ••  | •• | •• | •• | •• | ••• | 1 |
| С  | 0   | П  | р | Я | ж | e   | Н   | И   | e   | У   | М | Η   | Ы  | х   | В     | e   | с  | 0   | В·  | - a | Н   | a  | Л  | И  | 3  | а   | Т  | 0  | р  | a  |     |   |
| An | ıaz | fi | t | с | 1 | г   | ЭJ  | 1 € | èф  | 0   | Н | 0   | М  | ••  | • • • | ••  | •• | ••  | ••  |     |     | •• | •• | •• | •• | ••• | •• | •• | •• | •• |     | 3 |

| У  | с  | Т  | а | Η | 0 | В   | К   | а  | П | р | И | Л | 0 | ж | еı | ΙI | 15 | Ŧ | Ze | pp. | ••  | •• | •• | •• | •• | •• | •• | •• | •• | . 3 |
|----|----|----|---|---|---|-----|-----|----|---|---|---|---|---|---|----|----|----|---|----|-----|-----|----|----|----|----|----|----|----|----|-----|
| С  | 0  | П  | р | Я | ж | e   | Н   | И  | e | У | М | Н | Ы | Х | В  | e  | с  | 0 | В  | – a | Η   | а  | Л  | И  | 3  | а  | Т  | 0  | р  | а   |
| Am | az | fi | t | с | 1 | г ( | е ј | ιe | ф | 0 | н | 0 | М |   |    |    |    |   |    |     | ••• |    |    |    |    |    |    |    |    | .3  |

| Настройка сети Wi-Fi для весов      |
|-------------------------------------|
| Настройка весов4                    |
| Изменение последовательности        |
| отображения4                        |
| Изменение единиц измерения веса5    |
| Объединение записей при частом      |
| взвешивании5                        |
| Отключение измерения состава тела.6 |
| Использование умные весов-          |
| анализатора Amazfit6                |
| Общий режим и спортивный режим6     |
| Запись веса и состава тела7         |
| Просмотр данных8                    |
| Добавление членов семьи             |
| Аноним                              |
| Гостевой режим10                    |
| Взвешивание ребенка10               |
| Размещение данных измерения10       |
| Отмена сопряжения11                 |
| Сброс устройства11                  |
| Ограничения11                       |
| Очистка и обслужиВание12            |
| Очистка умных весов-анализатора     |
| Amazfit                             |
| Замена батарей12                    |
| Меры предосторожности13             |

### Сопряжение умных весов-анализатора Amazfit с

### телефоном

### Установка приложения Zepp

Выполните поиск слова Zepp в магазине приложений, затем загрузите и установите приложение Zepp (далее — «приложение»).

Примечание

- Для наилучшего результата обновите приложение до последней версии (когда появится соответствующий запрос).
- 2. Требование к операционной системе мобильного телефона: Android 5.0, iOS 10.0 или более поздней версии.

#### Сопряжение умных весов-анализатора Amazfit с телефоном

Запустите приложение, зарегистрируйте учетную запись, войдите в учетную запись и выберите «Профиль > Мои устройства > Добавить > Весы для измерения состава тела», чтобы выполнить сопряжение умных весов-анализатора Amazfit с телефоном. После сопряжения настройте информацию о пользователе, чтобы просматривать записи веса и сведения о составе тела.

Примечание

 Информация о пользователе используется для анализа состава тела. Для обеспечения правильных результатов анализа необходимо ввести правильную информацию.

#### Настройка сети Wi-Fi для весов

После первоначального сопряжения настройте сеть Wi-Fi для весов, как предлагается в приложении. После успешной настройки весы смогут автоматически обновлять прошивку

по ночам, а приложение сможет получать данные о теле от весов в любое время без подключения к весам в реальном времени.

#### Примечание

- Весы можно подключать только к сети Wi-Fi с частотой 2,4 ГГц. Частота 5 ГГц сетей Wi-Fi не поддерживается.
- Если на вашем маршрутизаторе включен двухдиапазонный режим Wi-Fi, весы могут быть подключены к сети Wi-Fi 5 ГГц и не смогут установить соединение с сетью Wi-Fi. Поэтому отключите двухдиапазонный режим Wi-Fi на маршрутизаторе.
- Если вы сменили пароль, имя или поставщика сети Wi-Fi, запустите приложение и выберите «Профиль > Мои устройства > Умные весы-анализатор Amazfit» и снова настройте сеть Wi-Fi.

### Настройка весов

#### Изменение последовательности отображения

В умных весах-анализаторе Amazfit пользователи могут настроить содержимое, отображаемое на экране. Кроме веса и тенденции веса можно настроить отображение других данных и последовательность их отображения. Например, если необходимо отобразить данные о сердцебиении первыми, выполните указанные ниже действия.

- 1. Встаньте на весы, чтобы включить подсветку экрана. Поместите мобильный телефон возле весов, запустите приложение и убедитесь, что приложение подключено к весам.
- Выберите «Профиль > Мои устройства > Умные весы-анализатор Amazfit > Настройки дисплея».
- 3. Выберите элементы, которые необходимо отобразить, настройте последовательность отображения и нажмите кнопку «Сохранить».

#### Примечание

1) Умные весы-анализатор Amazfit могут отображать до восьми показателей состава тела.

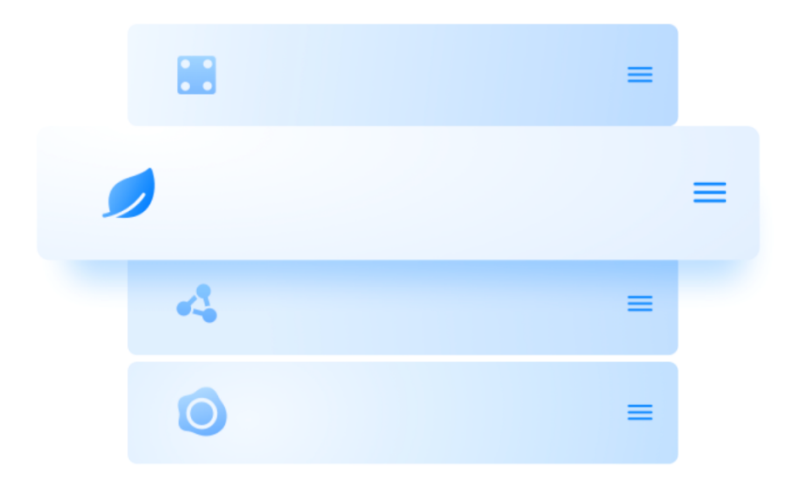

#### Изменение единиц измерения веса

В умных весах-анализаторе Amazfit есть три единицы измерения веса: килограммы, фунты и стоуны. Чтобы изменить единицы измерения веса в умных весах-анализаторе Amazfit, выполните указанные ниже действия.

- 1. Встаньте на весы, чтобы включить подсветку экрана. Поместите мобильный телефон возле весов, запустите приложение и убедитесь, что приложение подключено к весам.
- Выберите «Профиль > Мои устройства > Умные весы-анализатор Amazfit > Единицы измерения веса».
- 3. Выберите необходимые единицы.

#### Объединение записей при частом взвешивании

Умные весы-анализатор Amazfit позволяет пользователям объединять записи при частом взвешивании. Если такая функция включена и один и тот же человек взвешивался несколько раз в течение 30 секунд, будет сохранена только одна запись. Чтобы включить эту функцию, выполните указанные ниже действия.

- 1. Встаньте на весы, чтобы включить подсветку экрана. Поместите мобильный телефон возле весов, запустите приложение и убедитесь, что приложение подключено к весам.
- 2. Выберите «Профиль > Мои устройства > Умные весы-анализатор Amazfit».
- 3. Включите переключатель «Объединять дублирующие записи».

#### Отключение измерения состава тела

Можно отключить измерение состава тела (16 компонентов данных о составе тела, например, жировая масса и мускулы). После выключения измерения весы отключат подачу микротока для измерения процента жировой массы и будут выполнять только измерение веса. Если беременная женщина хочет воспользоваться весами, следует отключить измерение состава тела, а затем встать на весы для взвешивания. Чтобы отключить измерение состава тела, выполните указанные ниже действия.

- 1. Встаньте на весы, чтобы включить подсветку экрана. Поместите мобильный телефон возле весов, запустите приложение и убедитесь, что приложение подключено к весам.
- 2. Выберите «Профиль > Мои устройства > Умные весы-анализатор Amazfit».
- 3. Выключите переключатель «Измерение состава тела».

После отключения измерения состава тела отобразится следующий значок, указывающий, что измеряется только вес.

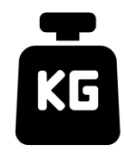

## Использование умные весов-анализатора Amazfit

#### Общий режим и спортивный режим

Умные весы-анализатор Amazfit поддерживают два режима анализа состава тела: общий режим и спортивный режим. Спортивный режим подходит для профессионалов или спортсменов высокого уровня, так как им требуются особые способы анализа состава тела

для анализа данных. Для человека с относительно низким содержанием жира в организме, например марафонца или культуриста, выберите спортивный режим для повышения точности анализа состава тела. Для других пользователей анализ данных тела в общем режиме является более точным. Чтобы настроить режим анализа состава тела, выполните указанные ниже действия.

- Встаньте на весы, чтобы включить подсветку экрана. Поместите мобильный телефон возле весов, запустите приложение и убедитесь, что приложение подключено к весам.
- 2. Выберите «Профиль > Мои устройства > Умные весы-анализатор Amazfit».
- 3. Откройте страницу «Управление пользователями», выберите нужного пользователя и измените настройки.

#### Запись веса и состава тела

С помощью умных весов-анализатора Amazfit можно записывать свой вес и изучать тенденцию его изменения. Если вы включили измерение состава тела, будут анализироваться следующие 16 компонентов данных о составе тела: вес, тенденция веса, жировая масса в организме, мышечная масса, процент воды, костная масса, сердцебиение, процент белка, уровень базального метаболизма, уровень висцерального жира, подкожный жир, скелетные мышцы, изменение мышечной массы, возраст тела, показатель тела, ИМТ, идеальный вес и телосложение. Анализ состава тела позволяет вам лучше понимать состояние здоровья.

Чтобы получать более точные и репрезентативные данные о весе, уделяйте внимание следующему:

- Вставайте на умные весы-анализатор Amazfit голыми ногами и следите, чтобы ступни были сухими. Если на вас обувь или носки, данные тела кроме веса невозможно проанализировать.
- При использовании размещайте весы на твердой ровной поверхности. Использование весов на ковре или мягкой поверхности влияет на точность данных. Стоя на весах, распределяйте вес равномерно между ступнями, и обеспечьте хорошее прилегание кожи ступней к четырем электродным площадкам на весах.

- Данные о весе и теле естественным образом меняются в различное время дня. Чтобы следить за стабильной тенденцией, взвешивайтесь в одно и то же время в одном и том же состоянии.
- После замены батарей весов или обновления весов на экране отобразится анимация запуска. В это время не перемещайте весы и не вставайте на них для измерения, чтобы обеспечить их точную калибровку.

#### Просмотр данных

После окончания взвешивания и синхронизации данных умных весов-анализатора Amazfit с приложением можно просмотреть данные о весе на главной странице приложения. Также можно нажать значок в правом верхнем углу главной страницы приложения для просмотра данных о составе тела. Тенденция для данных о теле отображается визуально. Можно вручную выводить или удалять данные о весе.

#### Добавление членов семьи

Умные весы-анализатор Amazfit могут быть привязаны к 10 учетным записям. В каждую учетную запись можно добавить до 12 членов семьи (в том числе основную учетную запись). Таким образом, все члены семьи могут следить за своим здоровьем. Если умные весы-анализатор Amazfit используются несколькими пользователями, они автоматически выбирают пользователя, чей вес ближе всего к вашему весу. Если на весах отображается не ваше имя, поднимите ногу и еще раз наступите на весы, чтобы выбрать свое имя и сопоставить результаты измерения с правильными именем пользователя.

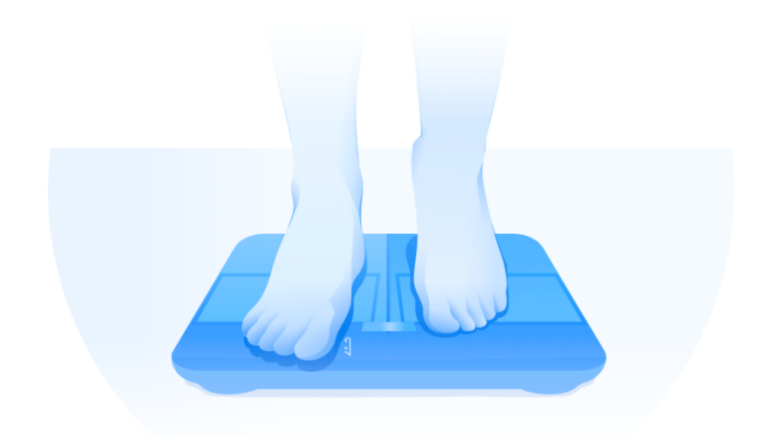

#### Аноним

Если отобразилось изображение анонимного профиля, значит ваш вес значительно отклоняется от записей веса пользователей, хранящихся на умных весах-анализаторе Amazfit, и весы не могут автоматически найти подходящее имя. В таком случае поднимите ногу и еще раз наступите на весы, чтобы выбрать свое имя и сопоставить результаты измерения с правильными именем пользователя.

Если вы еще не зарегистрировали учетную запись, выберите изображение анонимного

профиля . Поскольку анонимная информация не сохраняется на умных весаханализаторе Amazfit, данные о составе вашего тела не будут отображаться. После синхронизации данных с приложением данные можно перенести в учетную запись зарегистрированного пользователя.

#### Гостевой режим

Если вы хотите, чтобы гости могли использовать умные весы-анализатор Amazfit для просмотра данных о своем теле, но не хотите добавлять их как членов семьи для отслеживания данных о теле, используйте для измерения гостевой режим.

- Откройте вкладку «Показатель тела» на главной странице приложения и нажмите «Гость» внизу экрана.
- 2. Настройте правильные сведения о госте, чтобы обеспечить точный анализ.
- 3. Нажмите «Начать» и выполните измерение согласно инструкциям приложения.
- 4. При выполнении измерения в гостевом режиме на весах отображается значок

#### Взвешивание ребенка

Если вы хотите записывать вес ребенка, можно использовать режим взвешивания ребенка. Выполните указанные ниже действия.

- 1. Откройте вкладку «Вес» на главной странице приложения и нажмите «Взвесить ребенка» внизу экрана.
- 2. Выполните измерение согласно инструкциям приложения.

#### Размещение данных измерения

Если вы выбрали анонимный профиль на весах для измерения веса или ваш вес неправильно сопоставлен с анонимным профилем, вы можете переместить данные, несоответствующие пользователю, в приложении. Выполните указанные ниже действия.

- 1. Откройте вкладку «Показатель тела» на главной странице приложения.
- 2. Нажмите значок <sup>к</sup> в правом верхнем углу, чтобы выбрать и переместить данные о весе.
- 3. Перемещенные данные сохраняются в учетной записи соответствующего пользователя.

#### Отмена сопряжения

После отмены сопряжения умные весы-анализатор Amazfit удаляются из вашей учетной записи и приложение перестает получать данные о теле от весов. Данные, которые не были синхронизированы с приложением до отмены сопряжения, будут потеряны. Чтобы отменить сопряжение умных весов-анализатора Amazfit с телефоном, выполните указанные ниже действия.

- Встаньте на весы, чтобы включить подсветку экрана. Поместите мобильный телефон возле весов, запустите приложение и убедитесь, что приложение подключено к весам.
- 2. Выберите «Профиль > Мои устройства > Умные весы-анализатор Amazfit».
- 3. Нажмите «Отменить сопряжение» и следуйте инструкциям приложения.

#### Сброс устройства

При восстановлении заводских настроек с весов удаляются все данные пользователей, в том числе данные о сети Wi-Fi. Данные, которые не были синхронизированы с приложением до сброса устройства, будут потеряны, но данные, которые уже были синхронизированы с приложением, не пострадают. Чтобы восстановить заводские настройки, выполните указанные ниже действия.

- 1. Встаньте на весы, чтобы включить подсветку экрана. Поместите мобильный телефон возле весов, запустите приложение и убедитесь, что приложение подключено к весам.
- 2. Выберите «Профиль > Мои устройства > Умные весы-анализатор Amazfit».
- 3. Нажмите «Сброс устройства» и выполните сброс согласно инструкциям приложения.

#### Ограничения

Максимальный вес, поддерживаемый весами — 180 кг. Если значение измерения превышает 180 кг, отобразится следующий экран:

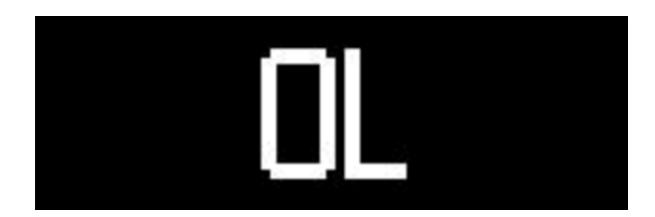

# Очистка и обслуживание

#### Очистка умных весов-анализатора Amazfit

Чтобы очистить весы, протрите их поверхность тканью, смоченной в мягком моющем средстве. Не используйте органические растворители или другие химические вещества. Не помещайте весы непосредственно в воду и не мойте их с помощью душевой лейки.

### Замена батарей

Умные весы-анализатор Amazfit питаются от четырех батарей, и подключение с помощью кабеля питания не требуется. Если на весах отображается следующий значок, заряд батарей почти исчерпан. В таком случае незамедлительно извлеките батареи, чтобы не допустить повреждения весов из-за протечки батарей.

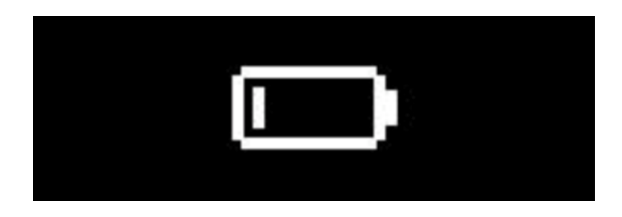

#### Примечание

1) После замены батарей, разместите весы лицевой стороной вверх. Начните взвешивание только после отображения анимации запуска и надлежащей калибровки весов.

## Меры предосторожности

- 1. Людям с кардиостимуляторами и другим имплантированным медицинским оборудованием запрещено использовать умные весы-анализатор Amazfit.
- Беременным женщинам рекомендуется не использовать умные весы-анализатор Amazfit. Если беременная женщина хочет использовать умные весы-анализатор Amazfit, отключите измерение состава тела перед взвешиванием.
- Во избежание скольжения не устанавливайте весы на мокрый пол и не становитесь на весы, если ноги или поверхность весов влажные.
- Во время взвешивания становитесь по центру весов и равномерно распределяйте вес между ногами, чтобы случайно не опрокинуть весы.
- 5. Если ваши ступни слишком сухие, то измерить процент жировой массы в организме не удастся.
- 6. Не выполняйте измерения, если вы плохо себя чувствуете (высокая температура, диарея, состояние алкогольного опьянения и т. д.), испытываете чрезмерное обезвоживание или только что вышли из сауны или горячего источника либо закончили интенсивную тренировку.
- Данные об измерении состава тела могут содержать ошибки при наличии у пользователя металлического устройства в теле, твердой или толстой кожи на ступнях, а также при приеме препаратов, вызывающих изменение объема жидкости в теле, или в других особых ситуациях.